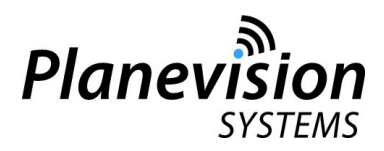

## Application Note - AN 100 Access to Planevision Systems Internet Customer Area

Customized documentation for PlaneTRack devices is accessible via a closed internet customer web area.

Here is how to access: the Customer Area:

1. Retrieve your user login and password from the frontpage of the printed Operating Manual or the nameplate of your PlaneTRack device.

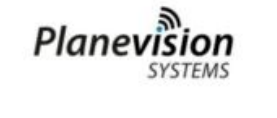

PlaneTRack<sup>(tm)</sup> Type

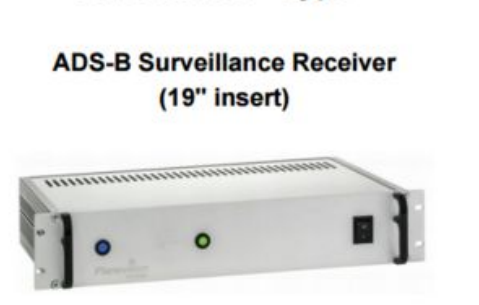

## **Operating Manual**

1

| Customer area              | http://customers.plane.vision | login and |
|----------------------------|-------------------------------|-----------|
| Series master device login |                               | password  |
| Web customer area password |                               | <u>(</u>  |

Subject to change without notice

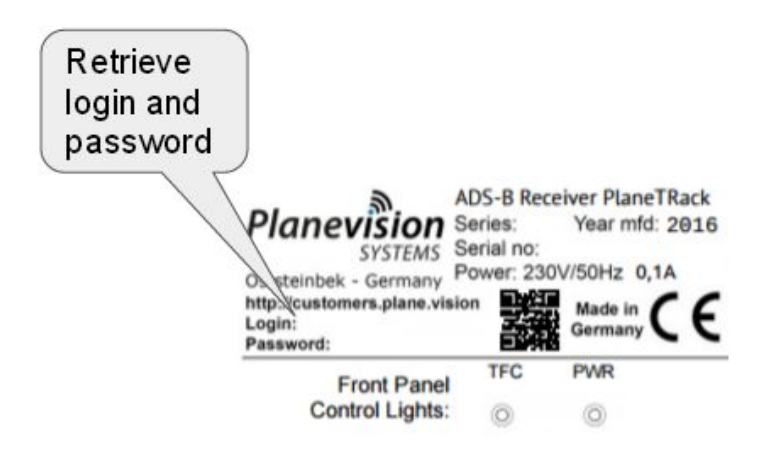

2. Enter the URL into your browser address line:

http://customers.plane.vision

3. Enter the login (6 digits without dot) and password into the dialog fields and press ENTER. The login must not necessarily be the serial number of your device. Several equal devices may be clustered under a single master login.

| Planevision                                                                                                    | Ξ |
|----------------------------------------------------------------------------------------------------|---|
| Customer Area                                                                                                    |   |
| Please enter the 6-digit serial number of your device to proceed to your private area<br>(without dots, e.g. "123.456" becomes "123456" as login). You will find the login on<br>the rear panel nameplate of your device or in ANNEX B of the Operating Manual,<br>too. |   |
| Please enter the password of your device. You will find the password on the rear panel nameplate of your device or in ANNEX B of the Operating Manual                                                                                                    |   |
| Enter                                                                                                    |   |

Now you will see a directory listing with all files available for your devices. You can retrieve files by just clicking on list entry.

| Planevision Systems Customer Area                                                                                    |      |               |
|----------------------------------------------------------------------------------------------------|------|---------------|
| Master serial no.: Effectivity:<br>Type of device: PlaneTRack Series of device:<br>Customer:<br>Date of first issue: |      |               |
| File                                                                                                    | Size | Last Modified |
| AN101-PlaneTRack_Asterix_formats-ApplicationNote.pdf                                                                 |      |               |
| AN103-ADS-BMode-SandACASflightdataanalysiswithExtFlightData.                                                         |      |               |
| AN103-Appendix-ExtFlightData table-ApplicationNote.pdf                                                               |      |               |
| AN104-CommissioningPlaneTRackReceivingStation-ApplicationNo                                                          |      |               |
| AN105-PlaneTRackVideoOutput-ApplicationNote.pdf                                                                      |      |               |
| PlaneTRackTypeBOperatingManual.pdf                                                                                   |      |               |
| Table 6-1 PlaneTRack data formats and protocols - ed- Aug 2                                                          |      |               |
|                                                                                                    |      |               |

(c) 2016 Planevision Systems GmbH

Version: 1.1 Revision date: 2019-02-18 Changes: Login page and procedure revised